# **Appli Mobile FDV**

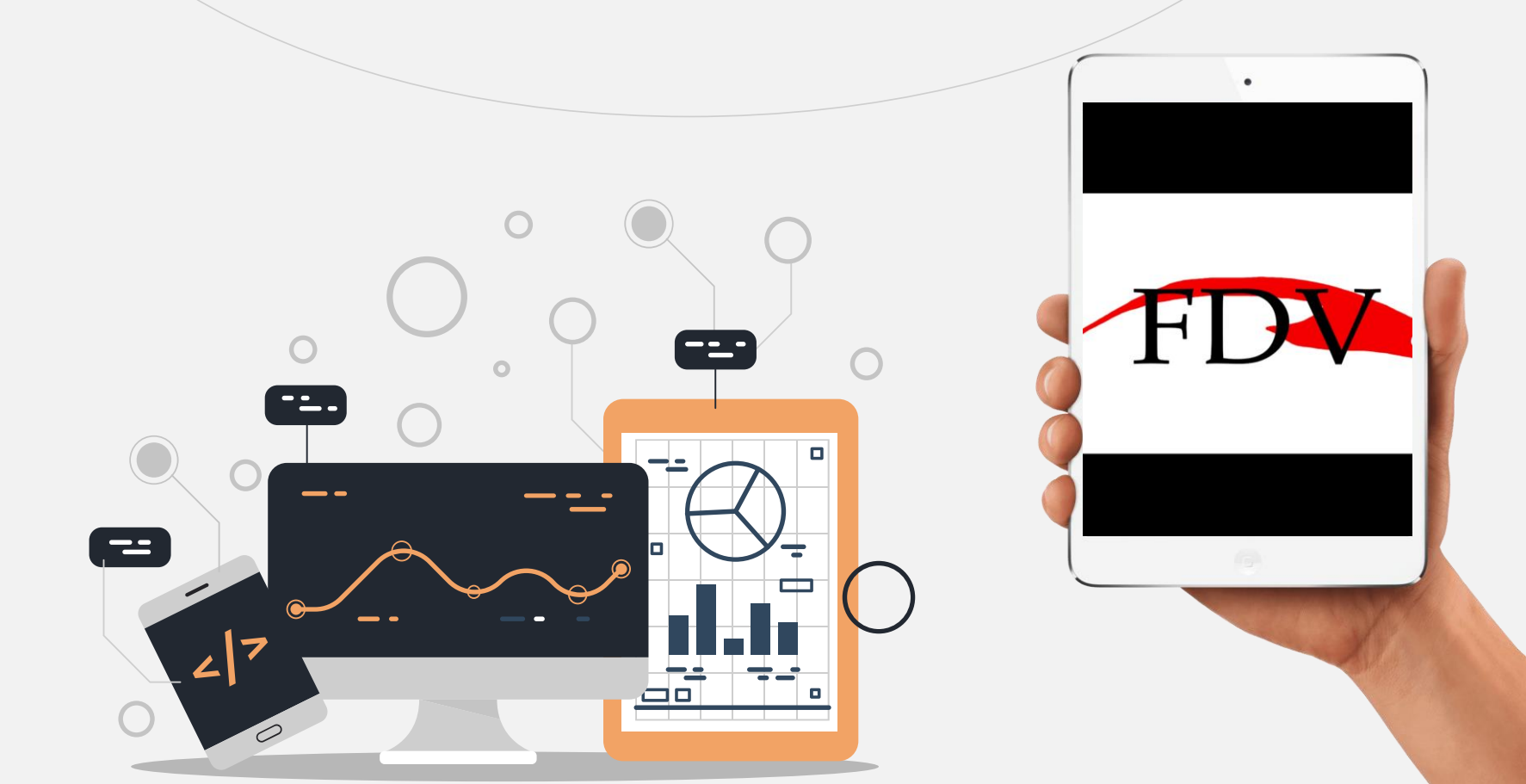

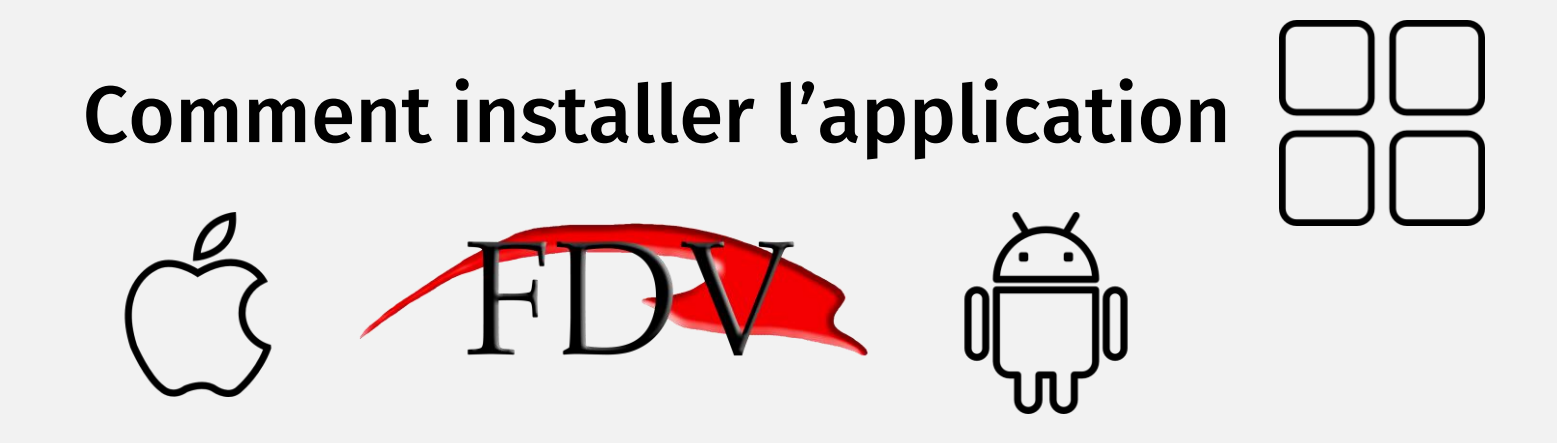

Pour les utilisateurs Apple, il faut télécharger l'application « FDVFrance » en cliquant sur lien suivant :

### Lien vers l'appli Apple

### Pour les utilisateurs Android,

L'application « **FDV France** » est disponible sur le Play Store ou en cliquant directement sur ce lien suivant :

Lien vers l'appli Android

## Lancer l'application

Pour accéder à l'application, rentrez votre **identifiant** (FDV0000) et votre **mot de passe** (votre nom de famille en majuscule).

En cas de nom composé, « DUPONT MOREL » saisissez votre nom complet en majuscule avec un **espace** entre DUPONT et MOREL.

Vous pouvez mémoriser vos identifiants pour faciliter vos prochaines connexions.

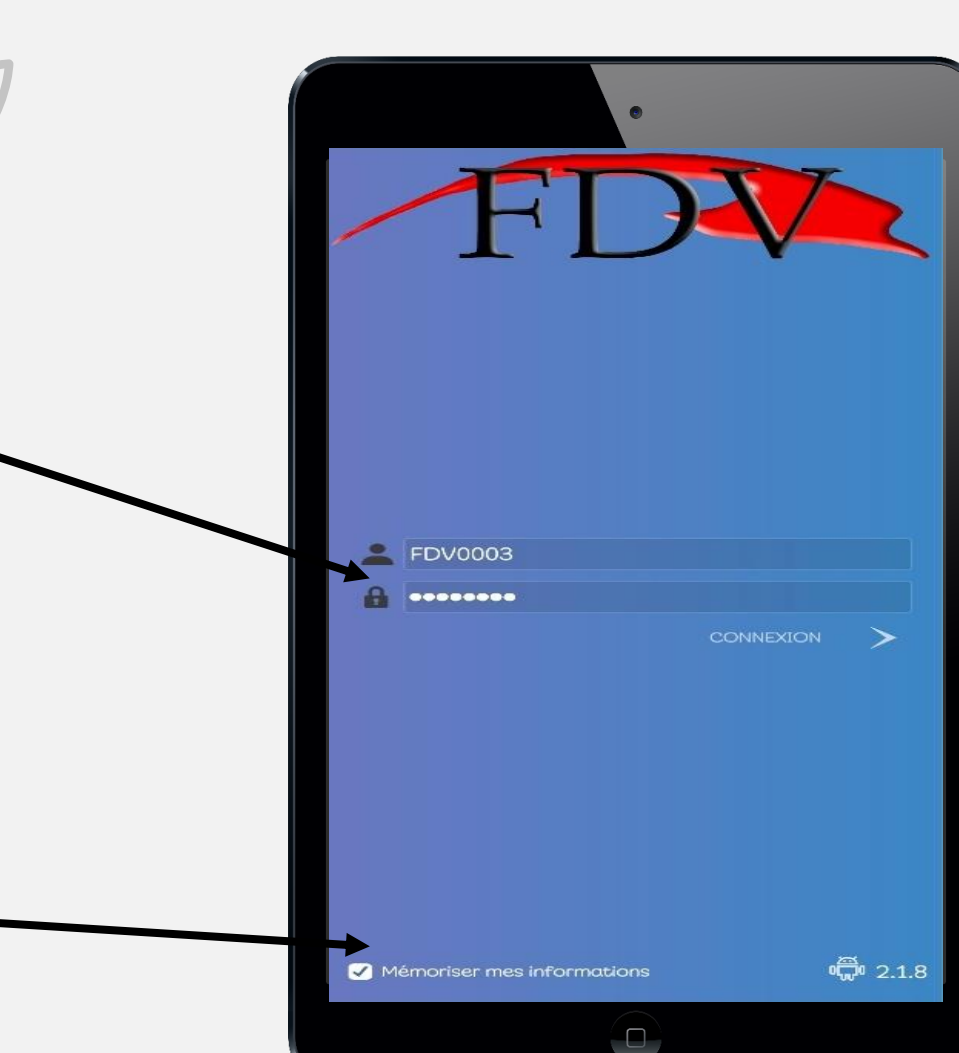

## Menu principal

Une fois connecté, vous arrivez dans le menu principal. Vous avez accès à 7 catégories.

- PARTENAIRES : Accéder aux différentes prestations FDV (Floa, Free, etc...).
- VOITURES : Lors d'un déplacement professionnel, c'est ici que vous allez enregistrer le véhicule de société que vous prendrez.
- **PLANNING** : C'est dans cet onglet qu'apparaitra votre planning du lendemain.
- **GESTION** : L'onglet gestion est destiné aux chefs d'équipe.
- **ABSENCES** : Cet onglet sert à déclarer vos absences.
- **COMMISSIONS** : Vous retrouverez dans « Commissions » le détail des contrats que vous avez réalisés.
- **RECRUTEMENT**: L'onglet recrutement est destiné aux chefs d'équipe.
- Ici en un coup d'œil vous pouvez voir le total de vos commissions mensuelles.

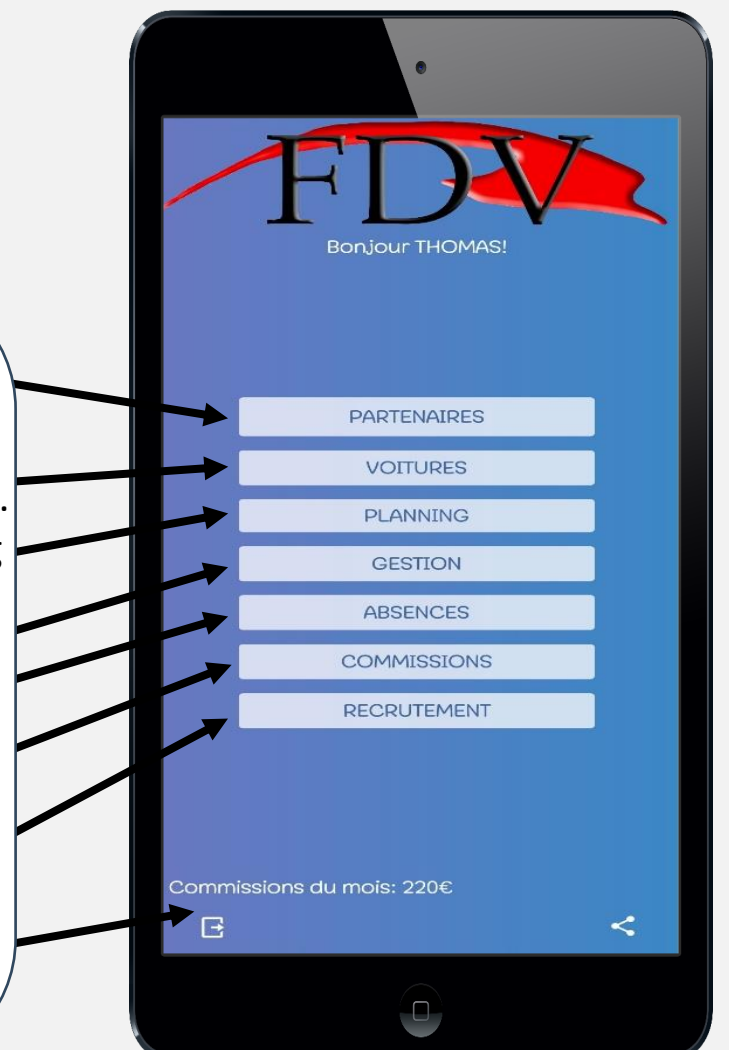

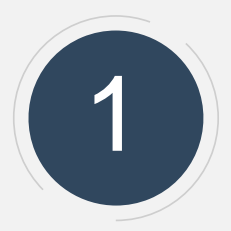

# Choix du partenaire

Il faut cliquer sur le partenaire auquel vous êtes affecté (SFR, FLOA, FREE, INDEXIA).

### **Parcours FLOA**

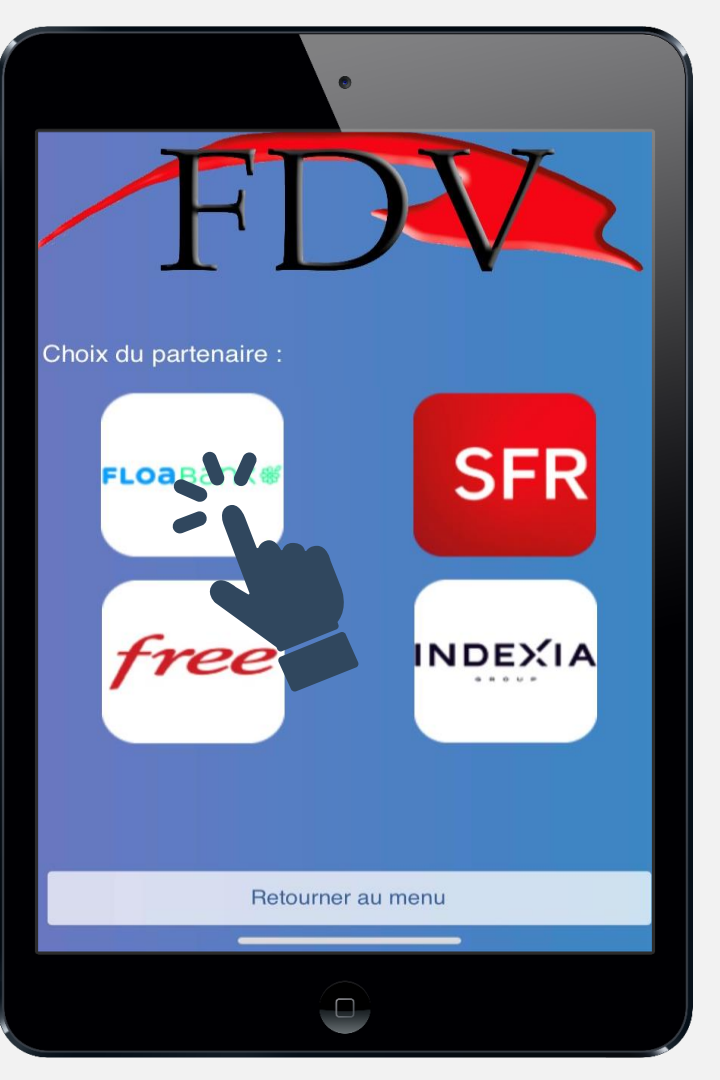

# **ESPACE FLOA**

### L'espace FLOA est composé de 4 menus :

ACCUEIL .

### MES STATISTIQUES

Ici vous pouvez visualiser les contrats du jour.

- SOUSCRIPTION -Ici vous allez saisir les contrats FLOA/PROTECTED/GAV.
- SAISIE ٠

C'est ici que vous allez déclarer le début de votre session et les contrats que vous avez réalisé.

#### FICHE STAT .

A la fin de votre session de travail, avant de guitter le magasin, vous irez sur cet onglet pour faire un récapitulatif de votre journée.

#### **INFOS** .

Aide & rappel des documents et pièces justificatives acceptés

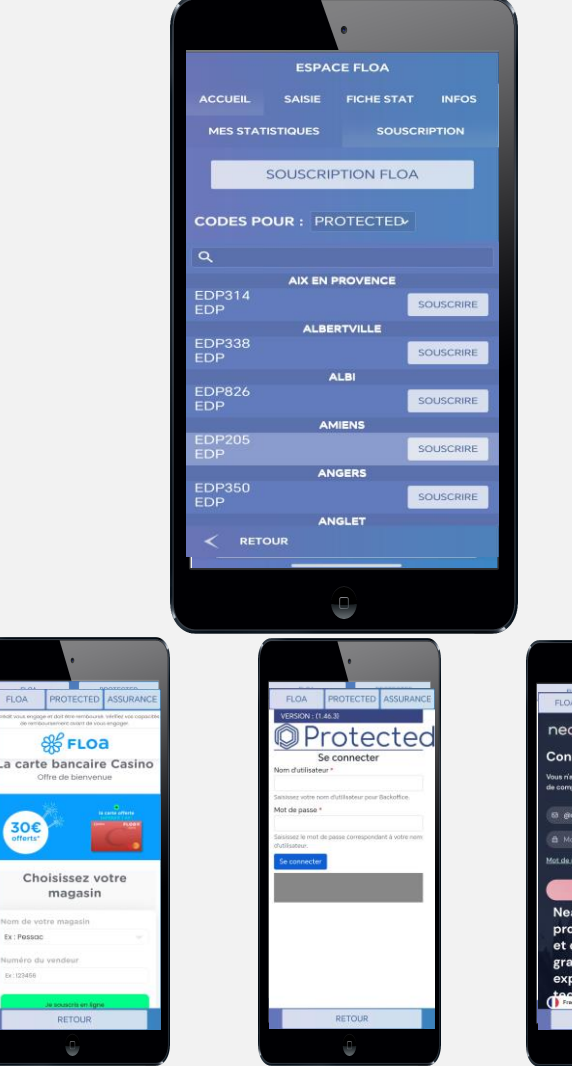

30€

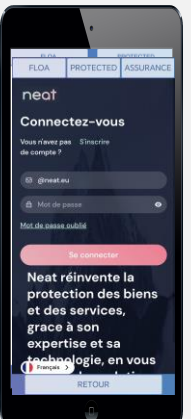

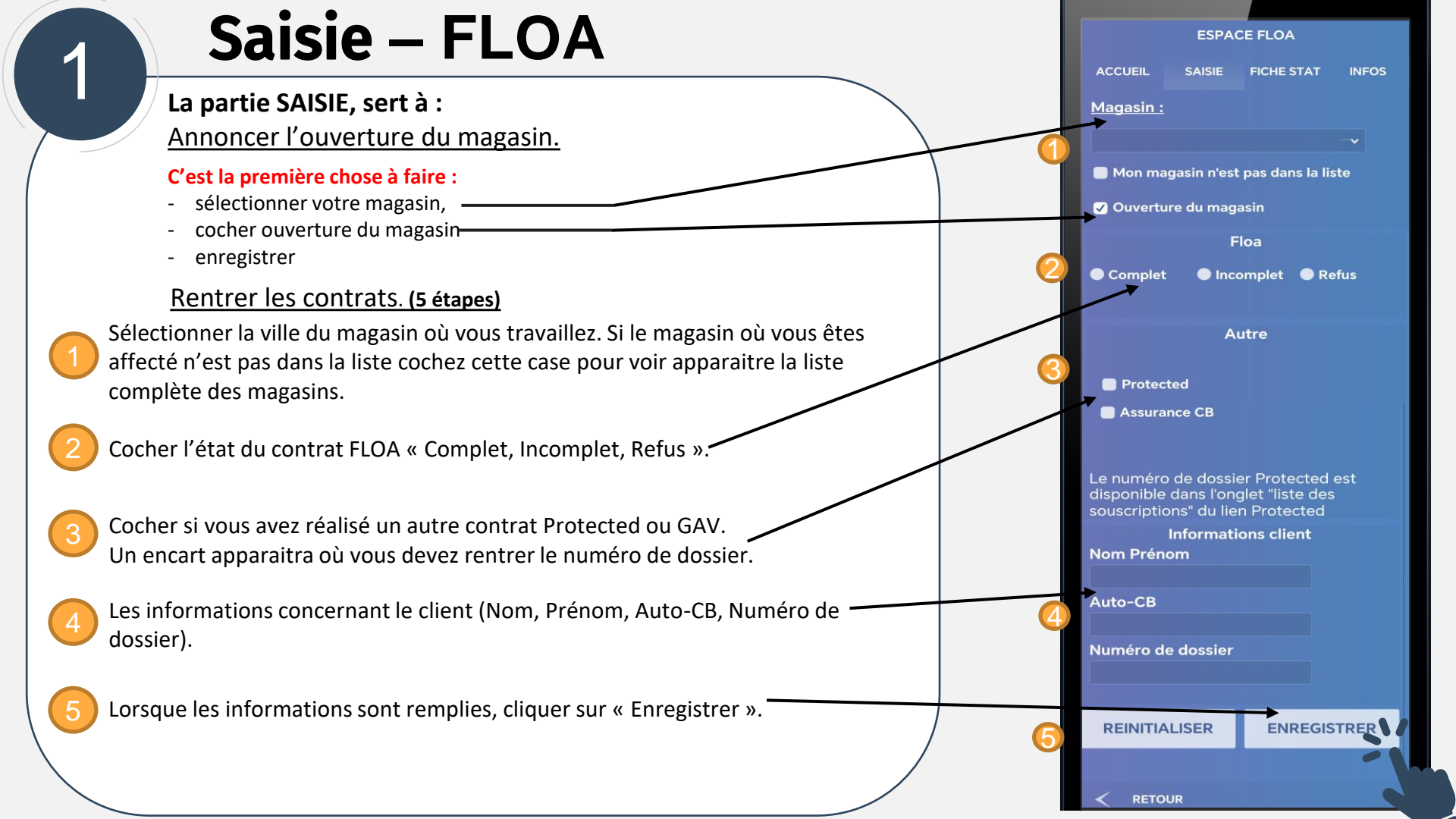

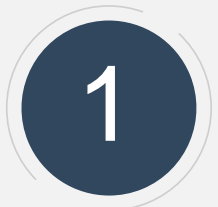

## **Fiche statistiques**

A la fin de votre session de travail, avant de quitter le magasin, vous irez sur cet onglet pour faire un récapitulatif de votre journée.

Pour commencer, indiquez votre zone (la ville où vous travaillez). Le magasin se renseignera automatiquement suivant les informations que vous avez saisie précédemment dans l'onglet saisie. Sélectionner votre statut PC (présence commerciale ou Formation).

Si vous avez rempli votre objectif de la journée vous devez cocher cette case.

Renseigner l'heure de début et de fin de prospection.

Reportez ici toutes les infos de votre fiche statistiques refus, pitch, hors critères et déjà client ...

Pour Casino, il faut indiquer l'état du stock de cartes provisoires.

Lorsque la fiche statistiques est remplie, il faut cliquer sur "Envoyer".

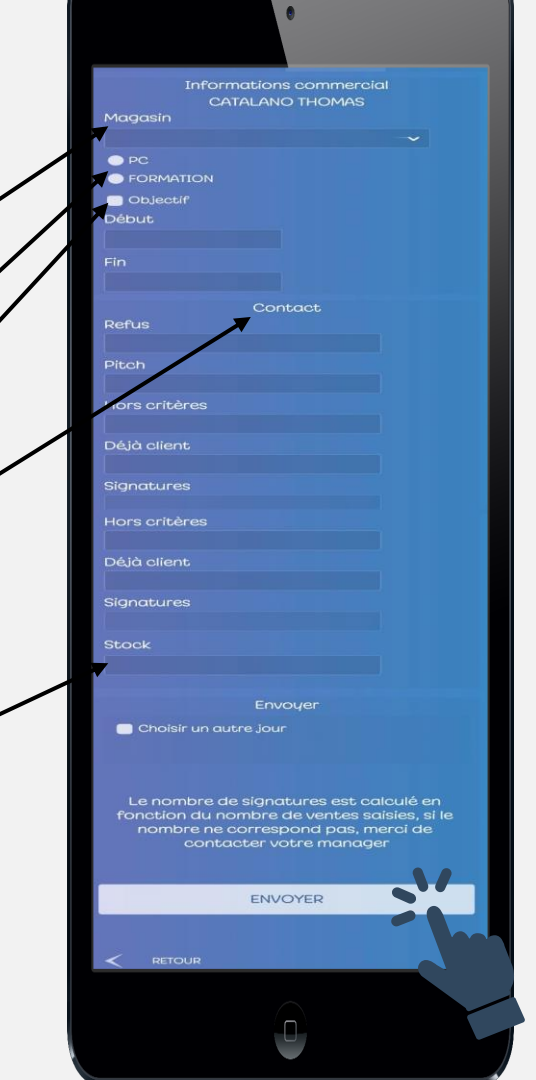

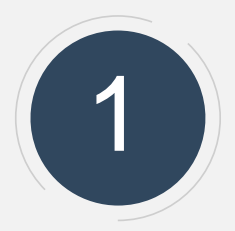

### Infos – FLOA

Cette partie vous explique quelles **pièces justificatives** sont autorisées et leurs conditions pour pouvoir réaliser un dossier.

- La pièce d'identité
- Le RIB
- Le justificatif de domicile

|                                                         |                                                    | •                                                         |                         |
|---------------------------------------------------------|----------------------------------------------------|-----------------------------------------------------------|-------------------------|
| ACCUEIL                                                 | SAISIE                                             | FICHE STAT                                                | INFOS                   |
| Lors de la prise de photo                               | o des documents, veille<br>une photo floue entrair | z à ce que toutes les inform<br>era un dossier incomplet. | ations soient lisibles, |
|                                                         | Pièce                                              | d'identité                                                |                         |
| - Carte d'identité frança<br>le client était majeur lor | ise en cours de validité<br>s de sa délivrance).   | ou expirée depuis moins de                                | e 5 ans (seulement si   |
| - Passeport de l'Union E                                | uropéenne en cours de                              | validité.                                                 |                         |
| - Titre de séjour en cour                               | s de validité et d'une p                           | ériode de validité totale de 1                            | Oans.                   |
| - Permis de conduire en                                 | cours de validité (nouv                            | veau format uniquement).                                  |                         |
|                                                         |                                                    |                                                           |                         |
| Attention aux détails p                                 | our ce document (ligne<br>vali                     | es de sécurité,date et ville d<br>dité)                   | e naissance, date de    |
|                                                         |                                                    | RIB                                                       |                         |
| - Doit impérativement ê                                 | tre au nom et prénom o                             | lu client.                                                |                         |
| - Doit être lié à un comp                               | te bancaire domicilié e                            | n France.                                                 |                         |
|                                                         |                                                    |                                                           |                         |
|                                                         | Justificati                                        | f de domicile                                             |                         |
| Doit être demandé seul<br>correspond pas et peut        | ement si l'adresse prés<br>être :                  | ente sur la pièce d'identité                              | ou le RIB ne            |
| - Une facture d'eau, d                                  | 'électricité ou de téléph                          | ione de moins de 3 mois                                   |                         |
| - Une attestation d'as<br>- Une carte grise             |                                                    |                                                           |                         |
|                                                         | Retourne                                           | er au menu                                                |                         |
|                                                         |                                                    |                                                           |                         |

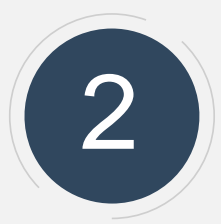

# Choix du partenaire

Il faut cliquer sur le partenaire auquel vous êtes affecté (SFR, FLOA, FREE, INDEXIA).

### **Parcours FREE**

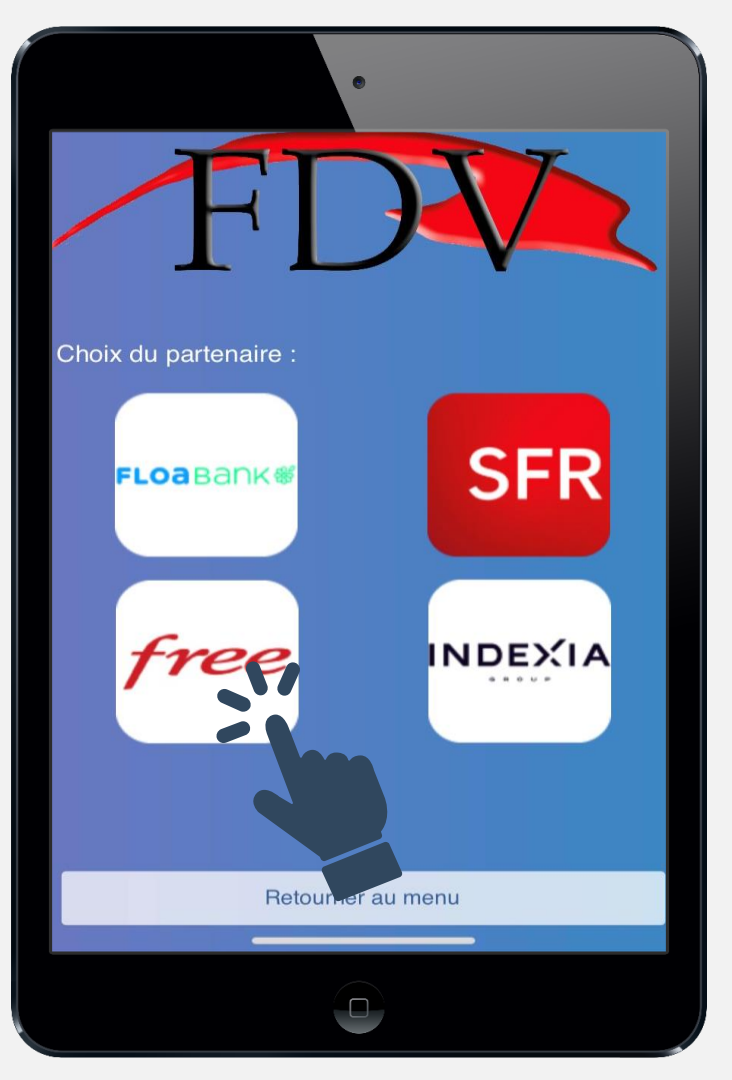

**ESPACE FREE** 

### L'espace Free est composé de 3 menus :

ACCUEIL

2

-

### MES STATISTIQUES

Ici vous pouvez visualiser les contrats du jour.

- SOUSCRIPTION Ici vous allez saisir les contrats FREE faits en STAND ou en VAD.
- SAISIE

C'est ici que vous allez déclarer le début de votre session et les contrats que vous avez réalisé.

FICHE STAT

A la fin de votre session de travail, vous irez sur cet onglet pour faire un récapitulatif de votre journée.

|         | ۰           |              |  |  |  |  |
|---------|-------------|--------------|--|--|--|--|
| E       | ESPACE FREE |              |  |  |  |  |
| ACCUEIL | SAISIE      | FICHE STAT   |  |  |  |  |
| GLOBAL  | MES         | STATISTIQUES |  |  |  |  |
|         | LOTS        |              |  |  |  |  |
| Q       |             |              |  |  |  |  |
|         |             |              |  |  |  |  |
|         |             |              |  |  |  |  |
|         |             |              |  |  |  |  |
|         |             |              |  |  |  |  |
|         |             |              |  |  |  |  |
|         |             |              |  |  |  |  |
|         |             |              |  |  |  |  |
|         |             |              |  |  |  |  |
| ÷       |             |              |  |  |  |  |
|         |             |              |  |  |  |  |
|         |             |              |  |  |  |  |

## Saisie – Free

### La partie SAISIE, sert à :

Annoncer le début de la prospection (votre arrivée sur le stand)

### C'est la première chose à faire :

- Sélectionner le "Type de prospection" (STAND ou VAD),
- Sélectionner le "Choix de la zone",
- Sélectionner "Valider" (en bas à droite)
- <u>Et enregistrer les contrats (5 étapes)</u>

Sélectionner le type de prospection (STAND ou VAD),

Sélectionner la ville du magasin où vous travaillez. Si le magasin où vous êtes affecté n'est pas dans la liste cochez cette case pour voir apparaitre la liste complète des magasins.

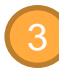

Sélectionner le type de contrat que vous avez réalisé "POP", "FREE MOBILE" ou "PROTECTED" puis son état "COMPLET" ou "INCOMPLET"

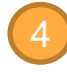

Reporter le "Nom client", la "Référence client" (numéro de dossier). Cocher "PROTECTED" et reporter le numéro de dossier si besoin.

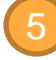

Lorsque les informations sont remplies, cliquer sur "Valider".

|    |                | •           |            |  |  |  |
|----|----------------|-------------|------------|--|--|--|
|    |                | ESPACE FREE |            |  |  |  |
| Ŀ\ | ACCUEIL        | SAISIE      | FICHE STAT |  |  |  |
|    | Type de pros   | pection     |            |  |  |  |
|    | -              |             |            |  |  |  |
|    | Choix de la zo | one :       |            |  |  |  |
|    | 7              |             | ~          |  |  |  |
|    | Contrat :      |             |            |  |  |  |
|    |                |             | ~          |  |  |  |
|    | Etat contrat : |             |            |  |  |  |
|    | 7              |             |            |  |  |  |
|    | Nom client     |             |            |  |  |  |
|    | 7              |             |            |  |  |  |
|    | Réference clie | ent         |            |  |  |  |
|    | -              |             |            |  |  |  |
|    | ✓ PROTECTED    | D           |            |  |  |  |
|    | +              |             |            |  |  |  |
|    | 🔽 Démarrer p   | rospection  |            |  |  |  |
|    |                |             |            |  |  |  |
|    |                |             |            |  |  |  |
|    |                |             | → ✓        |  |  |  |
|    | (5)            |             |            |  |  |  |
|    |                |             |            |  |  |  |

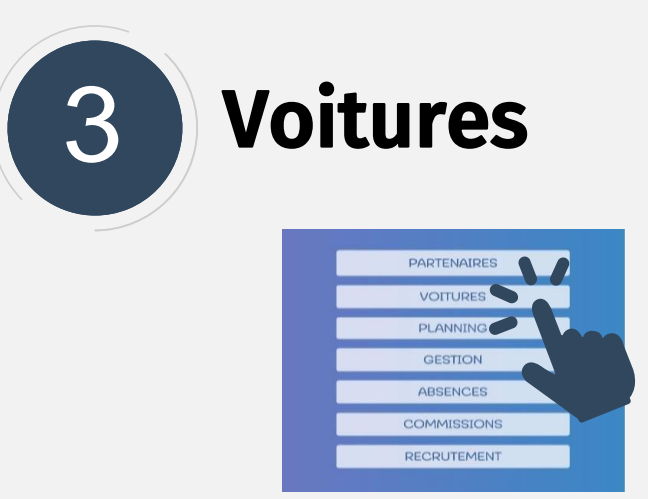

Dans le menu principal (voir diapo 3) cliquez sur la catégorie VOITURES pour arriver sur cette page.

Pour les collaborateurs qui ont à disposition un véhicule, sélectionnez ici le véhicule.

Merci de remplir le formulaire **AVANT** de récupérer le véhicule quel que soit le déplacement.

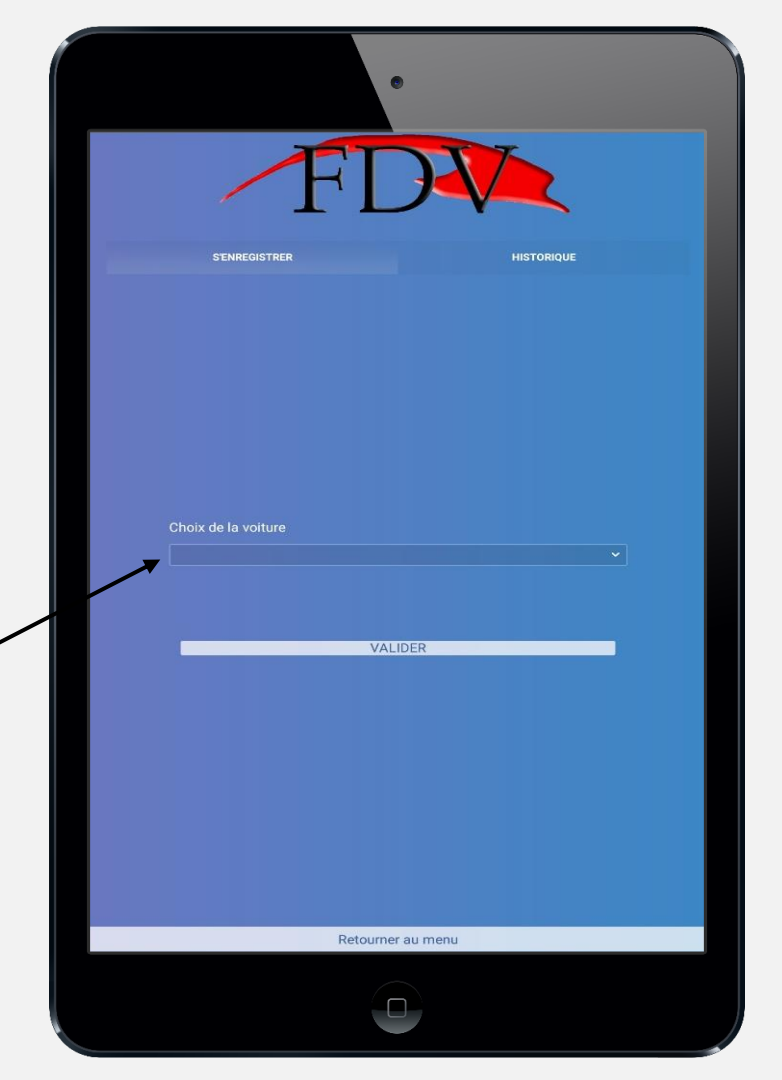

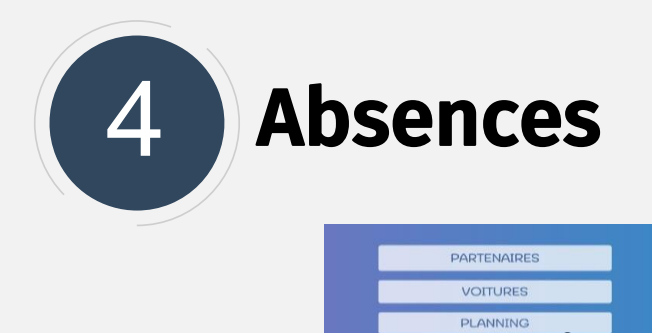

Dans le menu principal, cliquez sur la catégorie ABSENCES pour arriver sur cette page.

ABSENCES

En cas d'absence, remplissez ce formulaire. Il faut notifier le motif, la date du début et de fin de votre absence.

Une partie commentaire vous est dédiée pour détailler le motif d'absence.

|                 | •           |                |  |
|-----------------|-------------|----------------|--|
| NOUVELLE SAISIE |             | HISTORIQUE     |  |
|                 |             | à remplir      |  |
| Motif           |             |                |  |
| Début           |             |                |  |
| 19/05/2022      |             | 19/05/2022     |  |
|                 | Commentaire | e (facultatif) |  |
|                 |             |                |  |
|                 |             |                |  |
|                 |             |                |  |
|                 |             |                |  |
|                 |             |                |  |
|                 |             |                |  |
|                 |             |                |  |
|                 |             |                |  |
|                 |             |                |  |
|                 |             |                |  |
|                 |             |                |  |
|                 |             |                |  |
|                 |             |                |  |
|                 |             |                |  |
|                 |             |                |  |
| MEN             | U           | ENVOVER        |  |
| IVILIA          |             | LITTOTEN.      |  |

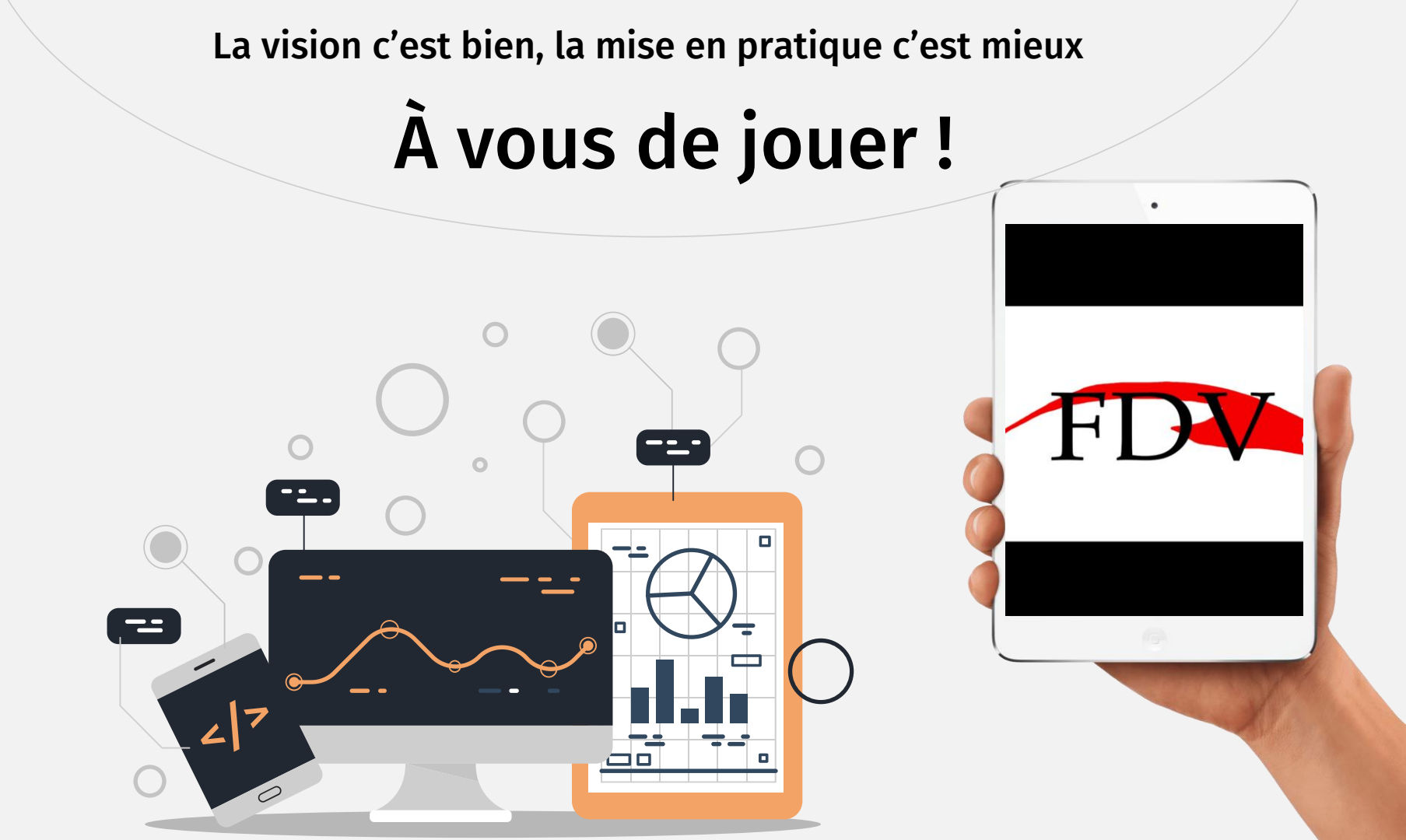